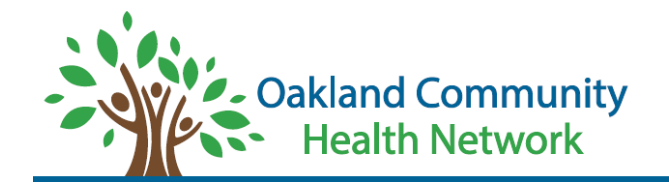

Welcome to Oakland Community Health Networks (OCHN) Organization and Practitioner Directories! These instructions are provided to help the user navigate either directory with ease. If you need further assistance navigating the directories or would like to request a hard copy, at no charge to you, please contact customer services at 800-341-2003

# What is the Practitioner Directory?

OCHN's Professional/Practitioner Directory captures all our networks master's level clinicians and prescribers who are credentialed. You can search this directory in several ways. You can search by the network provider in which a practitioner/professional is directly employed, by gender, by their discipline/provider type (ie. works with adults or children, works with individuals who have an intellectual or developmental disability etc). You can search a practitioner's specialty, if they are accepting new individuals, by the languages they speak or by city.

## On the directory home page, which can be reached here

https://oaklandchn.org/194/Provider-Directory, you will select 'Click Here to View OCHN's Provider Directory'.

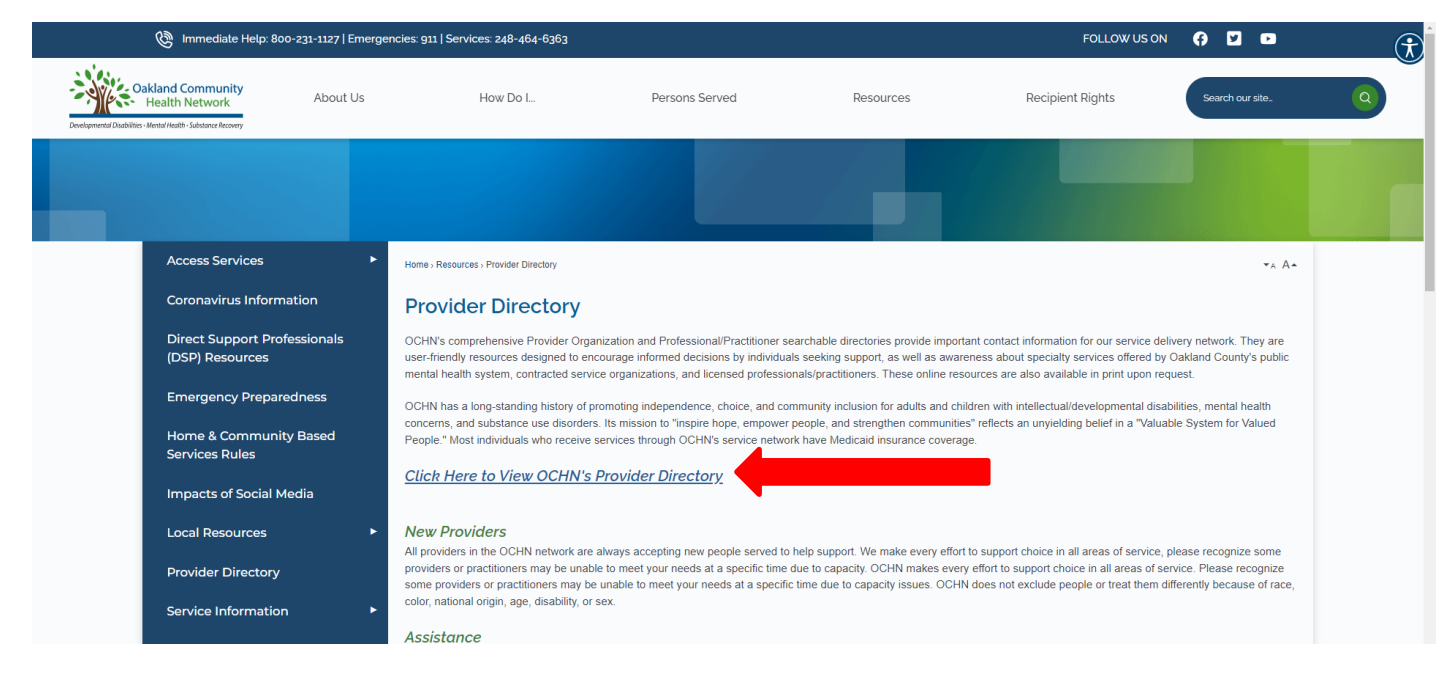

After clicking the link, a new window in your browser will open to give you access to the directory. **Note:** you may need to disable any ad blocks to allow for pop-ups if clicking the link does not direct you to a new page.

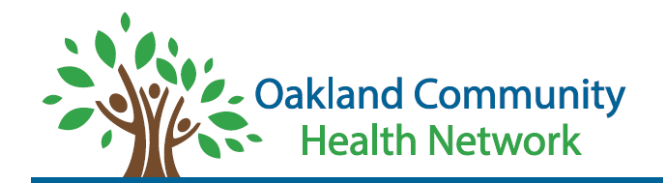

## **Selecting the Directory You Need**

In the new window, there are two options to choose based on the tabs in the screenshots below. Clicking on these tabs will allow you to view the respective directory

The left tab (blue) is for the Service **Agency** Directory.

|                 | Service Practitioner Directory                                                                 | Service Agency Directory                         |                                                          |
|-----------------|------------------------------------------------------------------------------------------------|--------------------------------------------------|----------------------------------------------------------|
| at 800-341-2003 | or need assistance on how to navigate the directory, please contact customer services at 800-3 | ny questions or concerns regarding the directory | This data was last updated on 5/17/2022. If you have any |
| ~               | Choose a Service                                                                               | ~                                                | Choose a Service Provider                                |
| ~               | Choose Accessibility Option                                                                    | ~                                                | Choose a Service Site                                    |
|                 |                                                                                                |                                                  | Keyword Search                                           |
|                 |                                                                                                |                                                  | Keyword Search                                           |

The right tab (green) is for the Service **Practitioner** Directory. Clicking between the tabs will

|                                                                                                    | kland Community<br>Health Network<br>Rend Flatters Solatory Bowey                                       |
|----------------------------------------------------------------------------------------------------|----------------------------------------------------------------------------------------------------|
| Service Agency Directory                                                                               | Service Practitioner Directory                                                                          |
| This data was last updated on 5/17/2022. If you have any questions or concerns regarding the directory | y or need assistance on how to navigate the directory, please contact customer services at 800-341-2003 |
| Choose a Service Provider 🗸                                                                            | Choose a Gender 🗸                                                                                       |
| Choose a Language                                                                                      | Choose a Specially                                                                                      |
| Choose a License Type 🗸 🗸                                                                              | Choose a City                                                                                           |
| Zipcode Search                                                                                         | Keyword Search                                                                                          |
| Search                                                                                                 | Clear                                                                                                   |
| PDF ± CSV                                                                                              | Sort Results By: Staff First Name                                                                       |

### Which Directory Should You Choose?

Determining what directory to search within depends on what your needs are. Definitions of each directory is listed below to help you determine:

The Service Agency Directory allows you to search by agencies within OCHN's Provider Network.

The **Service Practitioner Directory** allows you to search by individual practitioners (staff) who work for an agency within OCHN's Provider Network.

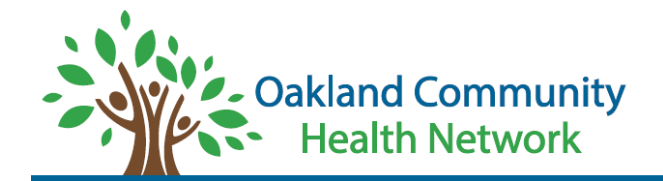

## **Filtering the Directory**

#### Service Agency Directory

When the Service Agency Directory is selected, you can filter by Service Provider, Service Site, Service Type, and Accessibility Options. The filter can be achieved by clicking on the filter and selecting the desired filter in the drop down. Once selected, you can select the 'Search' button. If you would like to clear your filters, select the 'Clear' button. **NOTE:** If you do not wish to apply filters, you must first select the 'Choose All' option in the 'Choose a Service Provider' drop down and press the 'Search' button to pull up all items in the directory.

| Service Agency Directory                                          |                                         | Service Practitioner Directory                                          |                               |
|-------------------------------------------------------------------|-----------------------------------------|-------------------------------------------------------------------------|-------------------------------|
| This data was last updated on 5/17/2022. If you have any question | ons or concerns regarding the directory | or need assistance on how to navigate the directory, please contact cus | tomer services at 800-341-200 |
| hoose a Service Provider                                          | ~                                       | Choose a Gender                                                         |                               |
| choose a Language                                                 | ~                                       | Choose a Specialty                                                      |                               |
|                                                                   |                                         | Choose a City                                                           |                               |
| choose a License Type                                             | ~                                       |                                                                         |                               |

Service Provider: This filter allows you to select the desired agency

| Destgreed Dublin                                                                                                    | Ikland Community<br>Health Network<br>JReutHealth-Subara Revery                                          |
|----------------------------------------------------------------------------------------------------|----------------------------------------------------------------------------------------------------|
| Service Agency Directory                                                                                                    | Service Practitioner Directory                                                                           |
| This data was last updated on 5/17/2022. If you have any questions or concerns regarding the directo                                                                                                    | ry or need assistance on how to navigate the directory, please contact customer services at 800-341-2003 |
| Choose a Service Provider                                                                                                    | Choose a Service 🗸                                                                                       |
| Choose a Service Provider Choose all A Caring Home of Michigan, LLC Acom Health of Michigan Advanced Adulf Foster Care, Inc. Advanced Teaching Concepts, Inc. Advanced Teaching Concepts, Inc. Advanced Teaching Concepts, Inc. Advanced Teaching Concepts, Inc. Advanced Teaching Context, Inc. Advanced Services, Inc Alliance of Coalitions for Healthy Communities Alternative Community Living - Hope Network - New Passages Alternative Community Living - Hope Network - New Passages Alternative Community - Hope Network - New Passages Alternative Community Living - Hope Network - New Passages Alternative Community Living - Hope Network - Network - N | Choose Accessibility Option    Clear  Sort By: Services                                                  |

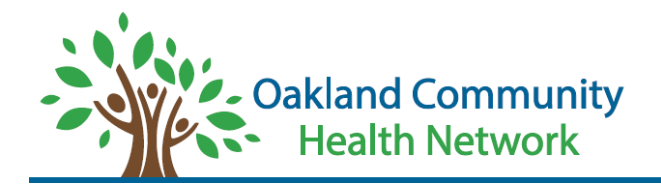

<u>Service Site</u>: This filter allows you to select the location of service by city.

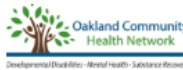

| Service Agency Directory                                                                                                    |               | Service Practitioner Directory                                                                        |   |
|----------------------------------------------------------------------------------------------------|---------------|----------------------------------------------------------------------------------------------------|---|
| This data was last updated on 5/17/2022. If you have any questions or concerns regarding the                                                                                                    | e directory o | or need assistance on how to navigate the directory, please contact customer services at 800-341-2003 | 3 |
| Choose a Service Provider                                                                                                    | *             | Choose a Service                                                                                      | ~ |
| Choose a Service Site                                                                                                    | ~             | Choose Accessibility Option                                                                           | ~ |
| Choose a Service Ste<br>Ann Arbor<br>Auburn Hills<br>Auburn Hills, Pentae, Southfeld<br>Bay City<br>Biolomined<br>Bioomingdale<br>Burton<br>Carpton<br>Cappe<br>Center Line<br>Chesterfield<br>Clarkston<br>Clarkston<br>C |               | Clear<br>Sort By: Services                                                                            | ~ |

<u>Choose a Service</u>: This filter allows you to filter by service type.

| Cookland Community<br>Health Network<br>Devolgenerate Calabilities - Herearingthe - Substance Reservery |                                                       |                                                                                                    |
|----------------------------------------------------------------------------------------------------|-------------------------------------------------------|----------------------------------------------------------------------------------------------------|
| Service Agen                                                                                            | cy Directory                                          | Service Practitioner Directory                                                                                                    |
| This data was last updated on 5/17/2022. If you                                                         | have any questions or concerns regarding the director | y or need assistance on how to navigate the directory, please contact customer services at 800-341-2003                                                                                   |
| Choose a Service Provider                                                                               | ~                                                     | Choose a Service                                                                                                    |
| Choose a Service Site                                                                                   | ~                                                     | Choose a Service<br>Access-Non Emergency                                                                                                    |
| Keyword Search                                                                                          |                                                       | Adult-Mental liness<br>Adults and Children-Developmental Disabilities                                                                                                    |
|                                                                                                    | Search                                                | Autism/Applied Behavioral Analysis<br>Case Management<br>Children-Serious Emotional Disturbances<br>Clubhouses                                                                            |
| POF 🗶 CSV                                                                                               |                                                       | Community Living Supports (CLS) - (Administrative Office Locations)<br>Crisis Services<br>Drop-In Centers<br>Employment and Skill Building<br>Fiscal Intermediary<br>Hospitals<br>Housing |
|                                                                                                    |                                                       | Independent Facilitation<br>Jal Diversion/Criminal Justice<br>Licensed Specialized Residential (Administrative Office Locations)<br>Nursing<br>Peer Support                               |

<u>Choose Accessibility Option</u>: This filter allows you to filter by accessibility (yes or no option)

|                                                                                                    | kland Community<br>Health Network                                                                       |
|----------------------------------------------------------------------------------------------------|----------------------------------------------------------------------------------------------------|
| Service Agency Directory                                                                              | Service Practitioner Directory                                                                          |
| This data was last updated on 5/17/2022. If you have any questions or concerns regarding the director | y or need assistance on how to navigate the directory, please contact customer services at 800-341-2003 |
| Choose a Service Provider 🗸 🗸                                                                         | Choose a Service 🗸                                                                                      |
| Choose a Service Site 🗸 🗸                                                                             | Choose Accessibility Option                                                                             |
| Keyword Search                                                                                        | Choose Accessibility Option<br>Yes                                                                      |
| Search                                                                                                | Clear                                                                                                   |
| ± PDF ± CSV                                                                                           | Sort By: Services ·                                                                                     |

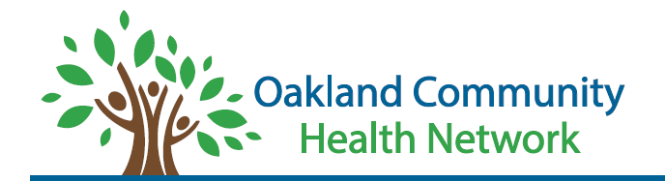

#### **Service Practitioner Directory**

When the Service Practitioner Directory is selected, you can filter by Service Provider, Language, License, Gender, Specialty, and City. You can also manually type in a zip code. The filter can be achieved by clicking on the filter and selecting the desired filter in the drop down. Once selected, you can select the 'Search' button. If you would like to clear your filters, select the 'Clear' button. **NOTE:** If you do not wish to apply filters, you must first select the 'Choose All' option in the 'Choose a Service Provider' drop down and press the 'Search' button to pull up all items in the directory.

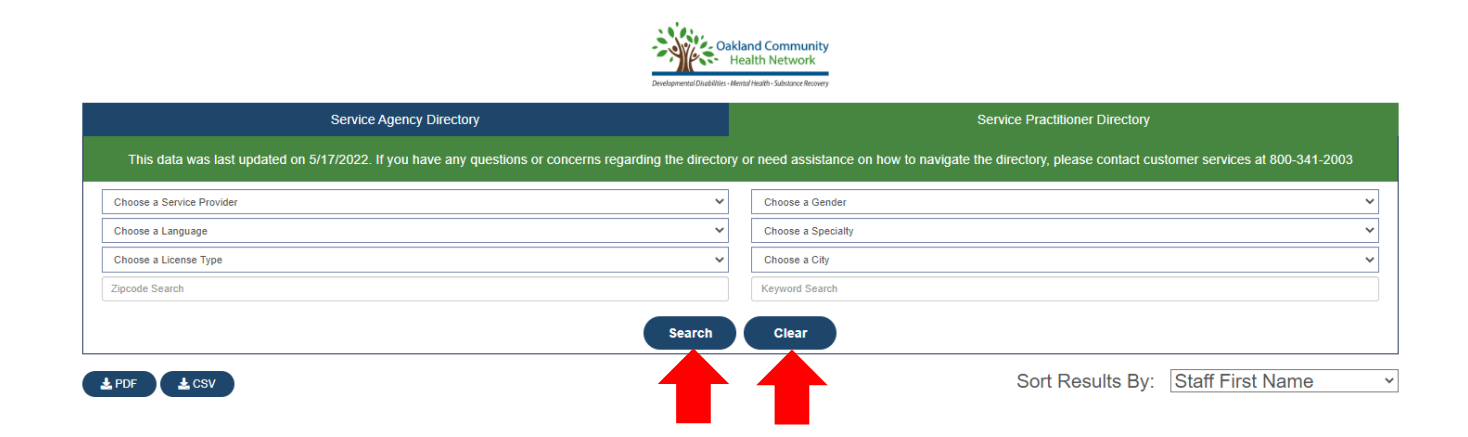

#### Choose a Service Provider: This filter allows you to filter practitioners by the agency they are employed by.

With only of

| Development of a dealer                                                                              | Australia Network                                                                                       |
|----------------------------------------------------------------------------------------------------|----------------------------------------------------------------------------------------------------|
| Service Agency Directory                                                                             | Service Practitioner Directory                                                                          |
| This data was last updated on 5/17/2022. If you have any questions or concerns regarding the directo | y or need assistance on how to navigate the directory, please contact customer services at 800-341-2003 |
| Choose a Service Provider                                                                            | Choose a Gender 🗸                                                                                       |
| Choose a Service Provider A                                                                          | Choose a Specialty 🗸                                                                                    |
| Arab-American & Chaldean Council, Inc<br>CNS Healthcare                                              | Choose a City 🗸                                                                                         |
| CPI - Meridian Men's Program - (No longer active)<br>CPI Meridian - MAT Program (Waterford)          | Keyword Search                                                                                          |
| CPI Meridian - Men's Program (Waterford)<br>CPI Meridian - Ontradiant Profiles                       |                                                                                                    |
| CPI Meridian - Volgenant Ponneo<br>CPI Meridian - Women's Program (Waterford)                        | Clear                                                                                                   |
| Easter Seals Alcohol Vivitrol Baldwin Program                                                        |                                                                                                    |
| Easter Seals Family North<br>Easter Seals Michigan                                                   | Sort Results By: Staff First Name                                                                       |
| Easter Seals Michigan, Inc.                                                                          |                                                                                                    |
| Easter Seals Pontiac<br>Easter Seals- Alcohol Vivitrol Southfield Program                            |                                                                                                    |
| Macomb-Oakland Regional Center, Inc.                                                                 |                                                                                                    |
| Oakland Community Health Network<br>Oakland Family Services                                          |                                                                                                    |
| OFS - (SUD) Berkley                                                                                  |                                                                                                    |

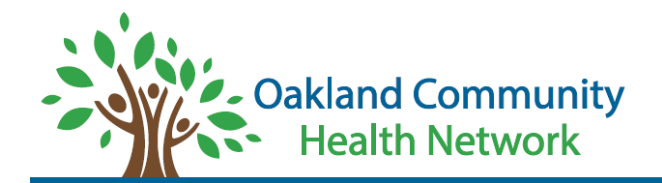

<u>Choose a Language:</u> This filter allows you to filter practitioners by the language they speak.

|                                                                                                    | Ikland Community<br>Health Network                                                                       |
|----------------------------------------------------------------------------------------------------|----------------------------------------------------------------------------------------------------|
| Service Agency Directory                                                                             | Service Practitioner Directory                                                                           |
| This data was last updated on 5/17/2022. If you have any questions or concerns regarding the directo | ry or need assistance on how to navigate the directory, please contact customer services at 800-341-2003 |
| Choose a Service Provider                                                                            | Choose a Gender 🗸 🗸                                                                                      |
| Choose a Language                                                                                    | Choose a Speciality 🗸                                                                                    |
| Choose a Language<br>ARABIC                                                                          | Choose a City 🗸                                                                                          |
| ARAMAIC<br>CREOLES AND PIDGINS(OTHER)                                                                | Keyword Search                                                                                           |
| ENGLISH<br>FRENCH<br>GERINAN<br>HINDI                                                                | Clear                                                                                                    |
| RUSSIAN<br>SPANISH OR CASTILIAN<br>TAMIL<br>TELIGU<br>URRANIAN<br>URDU                               | Sort Results By: Staff First Name                                                                        |

<u>Choose a License Type</u>: This filter allows you to filter practitioners by their professional license type.

| Cookland Community<br>Health Network                                                           |                 |                                                                                                    |  |  |
|------------------------------------------------------------------------------------------------|-----------------|----------------------------------------------------------------------------------------------------|--|--|
| Service Agency Directory Service Practitioner Directory                                        |                 |                                                                                                    |  |  |
| This data was last updated on 5/17/2022. If you have any questions or concerns regarding       | g the directory | r or need assistance on how to navigate the directory, please contact customer services at 800-341-2003 |  |  |
| Choose a Service Provider                                                                      | ~               | Choose a Gender                                                                                         |  |  |
| Choose a Language                                                                              | *               | Choose a Specialty                                                                                      |  |  |
| Choose a License Type                                                                          | ~               | Choose a City                                                                                           |  |  |
| Choose a License Type<br>BCBA - Board Cert Behavior Analyst<br>Licensed Professional Counselor |                 | Keyword Search                                                                                          |  |  |
| Master's Licensed Psychologist<br>Master's Licensed Social Worker<br>Nurse Fractitioner        |                 | Clear                                                                                                   |  |  |
| Physician Medical<br>Physician Assistant<br>Psychiatrist                                       |                 | Sort Results By: Staff First Name                                                                       |  |  |

<u>Zip code Search</u>: This filter allows for manually entry of a zip code to filter practitioners providing services within the desired zip code.

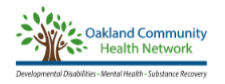

| Service Agency Directory                                                                              | Service Practitioner Directory                                                                          |
|----------------------------------------------------------------------------------------------------|----------------------------------------------------------------------------------------------------|
| This data was last updated on 5/17/2022. If you have any questions or concerns regarding the director | y or need assistance on how to navigate the directory, please contact customer services at 800-341-2003 |
| Choose a Service Provider 🗸 🗸                                                                         | Choose a Gender                                                                                         |
| Choose a Language 🗸 🗸                                                                                 | Choose a Specialty                                                                                      |
| Choose a License Type 🗸                                                                               | Choose a City                                                                                           |
| Zipcode Search                                                                                        | Emily                                                                                                   |
| Search                                                                                                | Clear                                                                                                   |

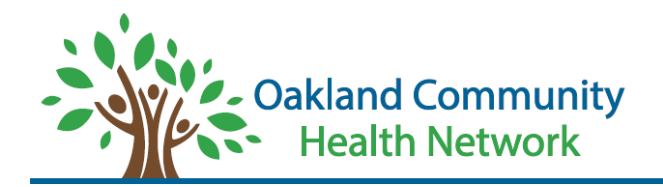

<u>Choose a Gender</u>: This filter allows you to filter practitioners by their gender.

| Service Agency Directory                                    |                                             | Service Practitioner Directory                                                                      |       |
|-------------------------------------------------------------|---------------------------------------------|----------------------------------------------------------------------------------------------------|-------|
| This data was last updated on 5/17/2022. If you have any qu | estions or concerns regarding the directory | y or need assistance on how to navigate the directory, please contact customer services at 800-341- | -2003 |
| hoose a Service Provider                                    | ~                                           | Choose a Gender                                                                                     |       |
| hoose a Language                                            | ~                                           | Choose a Gender<br>Female                                                                           |       |
| hoose a License Type                                        | ~                                           | Male<br>Unknown                                                                                     |       |
| code Search                                                 |                                             | Keyword Search                                                                                      |       |

<u>Choose a Specialty:</u> This filter allows you to filter practitioners by their specialty type.

| Service Agency Directory                                                    |                                | Service Pr                                            | actitioner Directory                               |
|-----------------------------------------------------------------------------|--------------------------------|-------------------------------------------------------|----------------------------------------------------|
| This data was last updated on 5/17/2022. If you have any questions or conce | erns regarding the directory o | r need assistance on how to navigate the director     | y, please contact customer services at 800-341-200 |
| Choose a Service Provider                                                   | ~                              | Choose a Gender                                       |                                                    |
| Choose a Language                                                           | ~                              | Choose a Specialty                                    |                                                    |
| Choose a License Type                                                       | *                              | Choose a Specialty<br>Child and Adolescent Psychiatry |                                                    |
| lpcode Search                                                               |                                | Genatric Psychiatry<br>Neurology & Psychiatry         |                                                    |

<u>Choose a City:</u> This filter allows you to filter practitioners by the city they work in.

| Service Agency Directory                                                    |                                            | Service Practitioner Direct                            | огу                                  |
|-----------------------------------------------------------------------------|--------------------------------------------|--------------------------------------------------------|--------------------------------------|
| This data was last updated on 5/17/2022. If you have any questions or conce | erns regarding the directory or need assis | tance on how to navigate the directory, please contact | ct customer services at 800-341-2003 |
| Choose a Service Provider                                                   | ✓ Choose a G                               | ender                                                  |                                      |
| Choose a Language                                                           | ♥ Choose a S                               | recialty                                               |                                      |
| Choose a License Type                                                       | ✓ Choose a C                               | ty -                                                   |                                      |
| ipcode Search                                                               | Choose a Ci<br>Auburn Hills                | ly .                                                   |                                      |
|                                                                             | Search Clinton Twp                         | un.                                                    |                                      |
|                                                                             | Search Commerce T                          | wp                                                     |                                      |
|                                                                             | Novi<br>Oxford                             |                                                        |                                      |
| PDF & CSV                                                                   | Pontiac                                    |                                                        |                                      |

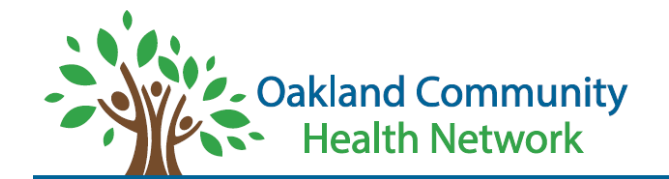

<u>Keyword Search</u>: This filter allows for manually entry of a keyword or name to filter practitioners that match the keyword. For example, in the screenshot below, entering the name 'Emily' into the 'Keyword Search' text box bring all practitioners named Emily within the practitioner directory.

|                   |                        | Developmental Dubblies - Mental Recovery                                                                                                  |                                              |
|-------------------|------------------------|----------------------------------------------------------------------------------------------------|----------------------------------------------|
|                   |                        | Service Agency Directory Service Practition                                                                                               | er Directory                                 |
| Thi               | s data was last upda   | ted on 5/17/2022. If you have any questions or concerns regarding the directory or need assistance on how to navigate the directory, plea | se contact customer services at 800-341-2003 |
| Choos             | se a Service Provider  | Choose a Gender                                                                                                    | ~                                            |
| Choos             | se a Language          | Choose a Specialty                                                                                                    | ~                                            |
| Choos             | se a License Type      | ✓ Choose a City                                                                                                    | ~                                            |
| Zipcod            | e Search               | Emily                                                                                                    |                                              |
|                   |                        | Search Clear                                                                                                    |                                              |
| L PDF             | <b>≜</b> csv           | Sort Re:                                                                                                    | sults By: Staff First Name                   |
| Emily             | lanes                  | Provider: Training and Treatment Innovations, Inc.                                                                                        |                                              |
| 248-96            | 5 -9932<br>S Lapeer Rd | Language: ENGLISH                                                                                                    |                                              |
| Oxford            | 1, MI 48371-6108       | Accepting New People: Yes                                                                                                    |                                              |
|                   |                        | $\checkmark$                                                                                                    |                                              |
| Emily             | lanes                  | Provider: Training and Treatment Innovations, Inc.                                                                                        |                                              |
| 248-96            | 50-9932<br>S Laneer Rd | Language: ENGLISH                                                                                                    |                                              |
| Oxford            | 1, MI 48371-6108       | Accepting New People: Yes                                                                                                    |                                              |
|                   |                        | $\checkmark$                                                                                                    |                                              |
| Emily             | Mandigo                | Provider: OFS - (SUD) Berkley                                                                                                    |                                              |
| (248) 8<br>2351 1 | 858-7766<br>12 Mile Rd | Language: ENGLISH                                                                                                    |                                              |
| Berkle            | y, MI 48072-1826       | Accepting New People: Yes                                                                                                    |                                              |
|                   |                        | ~                                                                                                    |                                              |

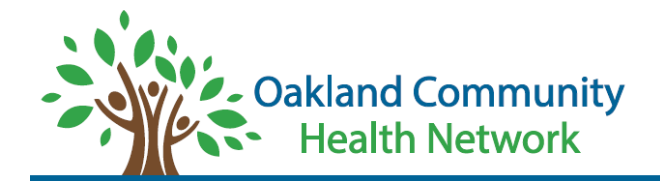

## How to Read Directory After Pressing Search

### **Service Agency Directory**

After selection the 'Search' button, items will appear below the filter selection section. Basic information can be viewed, however the down arrow must be selected the view all details.

|                                                         | De                                 | Oakla<br>He   | nd Community<br>alth Network<br>diffeath - Substance Recovery |                                      |                    |
|---------------------------------------------------------|------------------------------------|---------------|---------------------------------------------------------------|--------------------------------------|--------------------|
| Service Agency Direc                                    | ctory                              |               | Service F                                                     | Practitioner Directory               |                    |
| This data was last updated on 5/17/2022. If you have an | ny questions or concerns regarding | the directory | or need assistance on how to navigate the direct              | ory, please contact customer service | es at 800-341-2003 |
| Choose All                                              |                                    | ~             | Choose a Service                                              |                                      | ~                  |
| Choose a Service Site                                   |                                    | ~             | Choose Accessibility Option                                   |                                      | ~                  |
| Keyword Search                                          |                                    |               |                                                               |                                      |                    |
|                                                         |                                    | Search        | Clear                                                         | Sort By: Somio                       |                    |
| 2 PDF 2 CSV                                             | DILID-                             | Oakla         | nd Community Health Network                                   | Soft by. Service                     | 35 ¥               |
| (800) 231-1127                                          | FIRE.                              | Acces         |                                                               |                                      |                    |
| 1200 N. Telegraph Rd. Bld. 32E, Pontiac                 | Website:                           | Acces         |                                                               |                                      |                    |
|                                                         | Website.                           | ~             |                                                               |                                      |                    |
| CNS Healthcare                                          | PIHP:                              | Oakla         | nd Community Health Network                                   |                                      |                    |
| (248) 745-4900<br>24230 Karim Blvd Suite 100, Novi      | Service:                           | Adult         | Mental Illness                                                |                                      |                    |
|                                                         | Website:                           | www           | cnshealthcare.org                                             |                                      |                    |
|                                                         |                                    | ~             | ·                                                             |                                      |                    |

#### After the down arrow is selected, the directory item information will look like this:

|   | Choose All                                                |                 | ~       | Choose a Service            |                          |          |          | ~ |
|---|-----------------------------------------------------------|-----------------|---------|-----------------------------|--------------------------|----------|----------|---|
|   | Choose a Service Site                                     |                 | ~       | Choose Accessibility Option | n                        |          |          | ~ |
|   | Keyword Search                                            |                 |         |                             |                          |          |          |   |
|   |                                                           | Searc           | h       | Clear                       |                          |          |          |   |
|   | ± PDF ± CSV                                               |                 |         |                             |                          | Sort By: | Services | ~ |
| Г | Oakland Community Health Network                          | PIHP:           | Oaklar  | nd Community Health N       | etwork                   |          |          |   |
| L | (800) 231-1127<br>1200 N. Telegraph Rd. Bld. 32E. Pontiac | Service:        | Acces   | s-Non Emergency             |                          |          |          |   |
| L | Loo H. Holographi Ha. Dia. OLL, Fondao                    | Website:        | www.    | oaklandchn.org              |                          |          |          |   |
| L | Accepting New People: Yes                                 | ADA Accessible: | Yes     |                             | Accreditation:           | NCQA     |          |   |
| L | Communities Served: Oakland                               | Service Site:   | Pontia  | IC                          | Linguistic Capabilities: | English  |          |   |
| L | Cultural Competency: Staff Trained in Cultural Competency |                 |         |                             |                          |          |          |   |
|   |                                                           |                 | ^       | •                           |                          |          |          |   |
|   | CNS Healthcare                                            | PIHP:           | Oaklaı  | nd Community Health N       | etwork                   |          |          |   |
|   | (248) 745-4900<br>24230 Karim Blvd Suite 100, Novi        | Service:        | Adult-I | Mental Illness              |                          |          |          |   |
|   |                                                           | Website:        | www.    | cnshealthcare.org           |                          |          |          |   |
|   |                                                           |                 | $\sim$  | ,                           |                          |          |          |   |

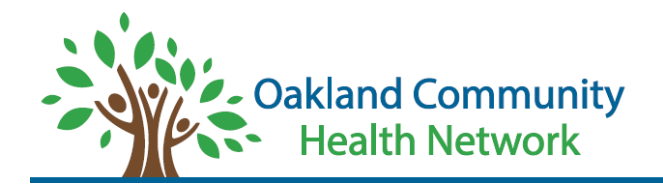

After selection the 'Search' button, items will appear below the filter selection section. Basic information can be viewed, however the down arrow must be selected the view all details.

Sec.

|                                                                       | Developmental Disat            | Oakla<br>Hei | nd Community<br>Jith Network<br>Iffeath-Solaanse Recovy                                              |   |
|-----------------------------------------------------------------------|--------------------------------|--------------|----------------------------------------------------------------------------------------------------|---|
| Service Agency Directory                                              |                                |              | Service Practitioner Directory                                                                       |   |
| This data was last updated on 5/17/2022. If you have any questions of | or concerns regarding the dire | ctory c      | r need assistance on how to navigate the directory, please contact customer services at 800-341-2003 | 3 |
| Choose All                                                            |                                | ~            | Choose a Gender                                                                                      | ~ |
| Choose a Language                                                     |                                | ~            | Choose a Specialty                                                                                   | ~ |
| Choose a License Type                                                 |                                | ~            | Choose a City                                                                                        | ~ |
| Zipcode Search                                                        |                                |              | Keyword Search                                                                                       |   |
|                                                                       | Search                         |              | Clear                                                                                                |   |
|                                                                       |                                |              | Sort Results By: Staff First Name                                                                    | ~ |
| Abdul Zahurullah                                                      | Provider:                      | CNS I        | lealthcare                                                                                           |   |
| 248-745-4900<br>24230 Karim Blvd                                      | Language:                      | ENGL         | ISH                                                                                                  |   |
| Suite #100<br>Novi, MI 48375-2960                                     | Accepting New People:          | Yes          |                                                                                                    |   |
|                                                                       |                                | $\sim$       | ••••••                                                                                               |   |

After the down arrow is selected, the directory item information will look like this:

|   |                                                        |                                               | Developmental D               | Oakla<br>Hei<br>sabilities - Mento | and Community<br>alth Network |                              |                                                |        |
|---|--------------------------------------------------------|-----------------------------------------------|-------------------------------|------------------------------------|-------------------------------|------------------------------|------------------------------------------------|--------|
|   |                                                        | Service Agency Directory                      |                               |                                    |                               | Service Pra                  | actitioner Directory                           |        |
|   | This data was last upd                                 | lated on 5/17/2022. If you have any questions | or concerns regarding the dir | ectory c                           | or need assistance on h       | now to navigate the director | y, please contact customer services at 800-347 | 1-2003 |
|   | Choose All                                             |                                               |                               | ~                                  | Choose a Gender               |                              |                                                | ~      |
|   | Choose a Language                                      |                                               |                               | ~                                  | Choose a Specialty            |                              |                                                | ~      |
|   | Choose a License Type                                  |                                               |                               | ~                                  | Choose a City                 |                              |                                                | ~      |
|   | Zipcode Search                                         |                                               |                               |                                    | Keyword Search                |                              |                                                |        |
|   | Ł PDF ∠CSV                                             |                                               | Searc                         | h                                  | Clear                         | Sor                          | t Results By: Staff First Name                 | ~      |
| T | Abdul Zahurullah                                       |                                               | Provider:                     | CNS                                | Healthcare                    |                              |                                                |        |
| I | 248-745-4900                                           |                                               | Language:                     | ENGL                               | ISH                           |                              |                                                |        |
| l | 24230 Karim Blvd.<br>Suite #100<br>Novi, MI 48375-2960 |                                               | Accepting New People:         | Yes                                |                               |                              |                                                |        |
| I | Specialties:                                           | None                                          | Disciplines:                  | Adult,                             | MI,SUD                        | License Type:                | Physician Medical                              |        |
| I | Certifications:                                        | None                                          | Certifying Board:             | N/A                                |                               | Organization Affiliation     | : N/A                                          |        |
|   | Gender:                                                | Male                                          |                               | ^                                  |                               |                              |                                                |        |

## **Note for Both Directories:**

Scrolling down does not auto-populate more results. To load more items in the direction once the bottom of the page is reached, select the 'More Results' text at the bottom of the screen to load more. Repeat as many times as necessary.

| <u>Alicia Petrunak</u><br>248-475-6300<br>2399 E. Walton Blvd<br>Auburn Hills, MI 48326-1955 | Provider:<br>Language:<br>Accepting New People: | Easter Seals Michigan, Inc.<br>ENGLISH<br>Yes |
|----------------------------------------------------------------------------------------------|-------------------------------------------------|-----------------------------------------------|
|                                                                                              |                                                 | $\checkmark$                                  |
|                                                                                              | Mo                                              | ore Results<br>ng 10 of 501 Results           |

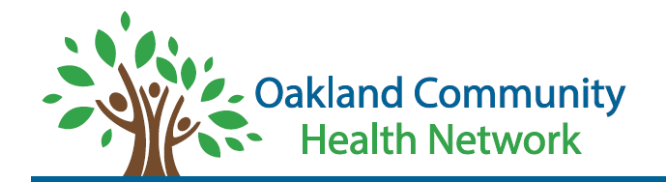

## **Downloading the Directory**

The directories can be downloaded with or without the desired filters. To download, select the desired directory (i.e., agency or practitioner), filter if necessary, select the search button, and select the 'PDF' or 'CSV' button. 'CSV' will download a file in the excel format, 'PDF' will download a printable list.

#### The 'PDF' version is recommended for most users.

| Servic                                  | e Agency Directory                                              | Service Practitioner Directory                                                       |                  |
|-----------------------------------------|-----------------------------------------------------------------|--------------------------------------------------------------------------------------|------------------|
| This data was last updated on 5/17/2022 | . If you have any questions or concerns regarding the directory | or need assistance on how to navigate the directory, please contact customer service | s at 800-341-200 |
| Choose a Service Provider               | ~                                                               | Choose a Gender                                                                      |                  |
| Choose a Language                       | ~                                                               | Choose a Specialty                                                                   |                  |
| Choose a License Type                   | ~                                                               | Choose a City                                                                        |                  |
| ipcode Search                           |                                                                 | Keyword Search                                                                       |                  |